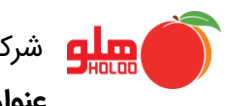

**صفحه:** 1 از 13 کد سند: GU-153-00

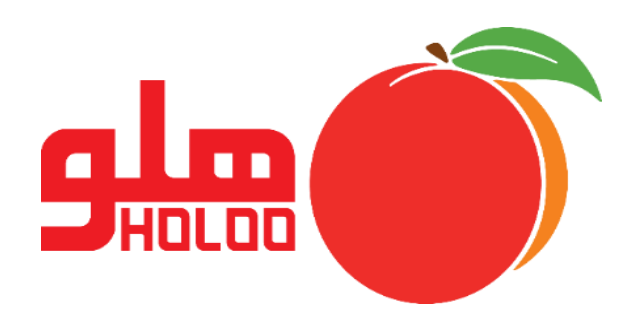

"راهنمای آموزشی تعریف سرفصل"

GU-153-00

**صفحه:** 2 از 13

کد سند: GU-153-00

نرم افزار هلو سرفصل های حسابداری را بصورت پیش فرض و تعریف شده دارد. حال اگر بخواهیم سرفصلی را مطابق سلیقه خود اضافه کنیم می توانیم از منو زیر اقدام کنیم:

| ر <u>اه</u> نمائي | <u>گ</u> زارشات               | ا <u>ص</u> لاحــات | <u>ت</u> نظيمات مديريتي | مليات <u>م</u> الي | کالا ۽ | مرتبط به آ | عمليات         | /اطلاعات پایه  | <u>ا</u> مکانات |
|-------------------|-------------------------------|--------------------|-------------------------|--------------------|--------|------------|----------------|----------------|-----------------|
| R                 | کے<br>معین اشخاص              | F9                 | اتوماتيك                | امور مالي          | Ø      | S          |                |                |                 |
| تنظيمات           | ن معین صندوق<br>ش معین بانکها |                    | زي.                     | عملیات ار          | صدور   | فاكتور     | <br>حساب بانکي | ل⊥<br>طرف حساب | עע              |
|                   |                               | F11                | ل جدیــــــد            | سرفص               |        |            |                |                |                 |
|                   |                               |                    | هیت و گروه حسابها       | تعريف ما           |        |            |                |                |                 |
|                   |                               | •                  | ندوق و تنخواه گردان     | تعريف ص            |        |            |                |                |                 |
|                   |                               |                    | سنــد حسابداري F12      | صدور               |        |            |                |                | 1               |
|                   |                               |                    | اسناد موقت به دائم      | تبديل              |        |            |                |                |                 |
|                   |                               |                    | اسناد دائم به موقت      | تبديل              |        |            |                |                |                 |
|                   |                               | •                  | سناد                    | ادغام ا            |        |            |                |                |                 |
|                   |                               | •                  | از حالت ادغام           | خروج               |        |            |                |                |                 |
|                   |                               |                    | ناد                     | انتقال اس          |        |            |                |                |                 |
|                   |                               | •                  | فاكتورهــــا            | تسويه              |        |            |                |                |                 |
|                   |                               | •                  |                         | چك ها              |        |            |                |                |                 |
|                   |                               | •                  | اط                      | اقس                |        |            |                |                |                 |
|                   |                               | •                  | و دستمزد                | حقوق               |        |            |                |                |                 |

#### عملیات مالی 🗲 سرفصل جدید

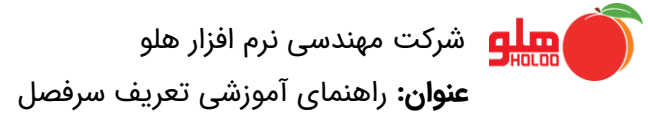

**صفحه:** 3 از 13

کد سند: GU-153-00

با انتخاب این گزینه صفحه سرفصل های حسابداری مطابق تصویر زیر باز می شود:

|   | Н   | KTR                          |                |               | ي                                              | 🗖 سرفصلهاي حسابدار  |                |
|---|-----|------------------------------|----------------|---------------|------------------------------------------------|---------------------|----------------|
| - | ^   | عملكرد مشابه                 | گروہ حساب      | ماهيت         | نام حساب                                       | کد حساب             | هزينه/درآمد    |
|   |     | حساب هاي انتظامي             | انتظامى        | بد / بس       | حسابهاي انتظامك                                | ++)                 | ▲              |
|   |     | چکهاي امانۍ ما نزد ديگران    | انتظامى        | بد / بس       | چکهاي اماني ما نزد ديگران                      | ••)•••)             |                |
|   |     | چکهاي امانۍ دیگران نزد ما    | انتظامى        | بد / بس       | چکهاي اماني ديگران نزد ما                      | )۲                  |                |
|   |     | طرف حساب هاي انتظامي         | طرف انتظامى    | بد / بس       | طرف حسابهاي انتظامك                            | ++۲                 |                |
|   | شد  | طرف حسابهاي انتظامي به عهده  | طرف انتظامى    | بد / بس       | طرف حسابهاي انتظامي به عهده شركت               | •••                 |                |
|   | رک  | طرف حسابهاي انتظامي به نفع ش | طرف انتظامي    | بد / بس       | طرف حسابهاي انتظامي به نفع شركت                | *****               |                |
|   |     | تراز افتتاحيه                |                |               | تراز افتتاحيه                                  | ٠+۵                 |                |
|   |     | تراز اختتامیه                |                |               | تراز اختناميه                                  | ++8                 |                |
|   |     | موجودي نقدي                  | دارائيهاي جاري | بدهكار        | موجوديهاي نقدي                                 | 1+1                 |                |
|   |     | موجودي نقدي                  | دارائيهاي جاري | بدهكار        | صندوقها                                        | 1+1+++1             |                |
|   |     | موجودي نقدي                  | دارائيهاي جاري | بدهكار        | صندوق                                          | 1+1+++1+++1         |                |
|   |     | موجودي نقدي                  | دارائيهاي جاري | بدهكار        | تنخواه گردانها                                 | 1+1+++7             |                |
|   |     | موجودي نقدي                  | دارائيهاي جاري | بدهكار        | تنخواه گردان                                   | 1+1++++++++         |                |
|   |     | بانكها                       | دارائيهاي جاري | بدهكار        | بانكها                                         | ۱+۲                 |                |
|   |     | بانكها                       | دارائيهاي جاري | بدهكار        | بانكهاي ريالي                                  | 1+7+++1             |                |
|   |     | بدهكاران                     | دارائيهاي جاري | بدهكار        | بدهكارات/بستانكارات                            | ۱+۳                 |                |
| ' | × . |                              |                |               |                                                |                     |                |
|   | <   |                              |                |               |                                                |                     | >              |
|   | £   | ·                            |                |               | 5) (s)                                         |                     |                |
|   |     |                              | رد نمائید.     | مورد نظر را و | کد و یا نام سـرفصل، درسـتون مربوطه، کد ویا نام | براي جستجو براساس أ | راهنما=Ctrl+F1 |

**صفحه:** 4 از 13 کد سند: **GU-153-00** 

برای تعریف سرفصل جدید مطابق تصویر زیر عمل می کنیم. با انتخاب گزینه ورود کد کل می توان سرفصل در سطح کل تعریف کرد و اگر بخواهیم برای سرفصلی کد در سطح معین تعریف کنیم از گزینه ورود کد معین استفاده می کنیم. همچنین برای تعریف در سطح تفصیلی، از گزینه ورود کد تفصیلی استفاده می شود. در ادامه برای هر مورد مثالی ذکر شده است.

|                                |                |                | ي                                            | سرفصلهاي حسابدار     | - • •          |                 |
|--------------------------------|----------------|----------------|----------------------------------------------|----------------------|----------------|-----------------|
| عملکرد مشابه 🔺                 | گروہ حساب      | ماهيت          | نام حساب                                     | کد حساب              | هزينه/درآمد    |                 |
| حساب هاي انتظامي               | انتظامى        | بد / بس        | حسابهاي انتظامي                              | ++)                  | •              |                 |
| چکهاي اماني ما نزد ديگران      | انتظامى        | بد / بس        | چکهاي اماني ما نزد ديگران                    | ••)•••)              |                |                 |
| چکهاي اماني ديگران نزد ما      | انتظامى        | بد / بس        | چکهاي اماني ديگران نزد ما                    | ••1•••٢              |                |                 |
| طرف حساب هاي انتظامي           | طرف انتظامى    | بد / بس        | طرف حسابهاي انتظامي                          | ++۲                  |                |                 |
| طرف حسابهاي انتظامي به عهده شـ | طرف انتظامى    | بد / بس        | طرف حسابهاي انتظامي به عهده شركت             | *****                |                |                 |
| طرف حسابهاي انتظامي به نفع شرك | طرف انتظامى    | بد / بس        | طرف حسابهاي انتظامي به نفع شركت              | *****                |                |                 |
| تراز افتتاحيه                  |                |                | تراز افنناحيه                                | ٠•۵                  |                |                 |
| تراز اختتامیه                  |                |                | تراز اختناميه                                | ++8                  |                |                 |
| موجودي نقدي                    | دارائيهاي جاري | بدهكار         | موجوديهاي نغدي                               | 1+1                  |                |                 |
| موجودي نقدي                    | دارائيهاي جاري | بدهكار         | صندوقها                                      | 1+1+++1              |                |                 |
| موجودي نقدي                    | دارائيهاي جاري | بدهكار         | صندوق                                        | 1+1+++1+++1          |                |                 |
| موجودي نقدي                    | دارائيهاي جاري | بدهكار         | تنخواه گردانها                               | 1+1+++1              |                |                 |
| موجودي نقدي                    | دارائيهاي جاري | بدهكار         | تنخواه گردان                                 | 1+1+++2+++1          |                |                 |
| بانكها                         | دارائيهاي جاري | بدهكار         | بانكها                                       | ۱+۲                  |                | -               |
| بانكها                         | دارائيهاي جاري | بدهكار         | بانكهاي زيالي                                | 1+1+++               |                | تعيين حساب جديا |
| بدهكاران                       | دارائيهاي جاري | بدهكار         | بدهكارات/بستانكارات                          | ۱+۳                  | کد کـــل       | ورود            |
| × .                            |                |                |                                              |                      |                |                 |
| <u>  &lt;</u>                  |                |                |                                              |                      | کد معیـــن     | ورود            |
|                                |                |                |                                              |                      | کد تفصيلي 💦 🔁  | ورود            |
|                                |                |                |                                              | I Ex E               |                |                 |
|                                | رد نمائید.     | مورد نظر را وا | کد و یا نام سرفصل، درستون مربوطه، کد ویا نام | براي جستجو براساس دُ | راهنما=Ctrl+F1 |                 |

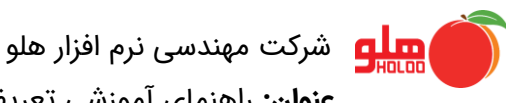

**صفحه:** 5 از 13

**عنوان:** راهنمای آموزشی تعریف سرفصل

کد سند: GU-153-00

# ورود کد کل :

با انتخاب این گزینه صفحه زیر باز می شود که می توانیم کد کل را تعریف کنیم.

| H K T R                      |                   |               |                         | ري      | م المرفصلهاي حسابدا | - 0 X       |
|------------------------------|-------------------|---------------|-------------------------|---------|---------------------|-------------|
| عملکرد مشابه 🔺               | گروہ حساب         | ماهيت         | نام حساب                |         | کد حساب             | هزينه/درآمد |
| ساب هاي انتظامي              | انتظامی حس        | بد / بس       | هاې انتظامې             | حسابر   | ++1                 |             |
| هاي اماني ما نزد ديگران      |                   |               |                         |         | • • • • • • •       |             |
| هاي اماني ديگران نزد ما      |                   |               | 😐 📃 📼 ورود حسابهاي کـل  | ×       | •1•••٢              |             |
| ف حساب هاي انتظامي           |                   |               |                         |         | •٢                  |             |
| ف حسابهاي انتظامي به عهده شد |                   |               |                         |         | •٢•••١              |             |
| ف حسابهاي انتظامي به نفع شرك |                   |               |                         |         | •٢•••٢              |             |
| افتتاحيه                     |                   | عنوان حساب كز | کــد :                  |         | •0                  |             |
| احتتامیه                     |                   |               | ۹۰۵ تست کد کل           | I       | •7                  |             |
| بودي تقدي                    |                   |               |                         |         | • 1                 |             |
| ورې لورې                     |                   |               |                         |         | .)))                | <b> </b>    |
| ودي نقدي                     |                   |               |                         |         | • ) • • • ٢         |             |
| تودی نقدی                    |                   |               |                         |         | .))                 |             |
|                              |                   |               |                         |         | •7                  |             |
| لم                           |                   |               |                         |         | • ٢ • • • )         |             |
| ىكاران                       |                   |               |                         |         | •٣                  |             |
| ~                            |                   |               |                         |         |                     |             |
| <                            |                   |               |                         |         |                     | >           |
|                              |                   |               |                         |         |                     |             |
|                              | 2. aluce 1 - 3. P |               |                         |         | IEX E               |             |
|                              |                   |               |                         |         | بالمراجعة المراجع   | CHUE1-IN AL |
|                              | 2                 |               |                         |         | براي جستغو براسات   |             |
|                              |                   |               |                         |         |                     |             |
|                              | رها حذف           | F4 = كليه سطر | = F8 Ctrl+F1 حذف يك سطر | راهنما= |                     |             |

پس از تایید صفحه ای برای تعیین گروه حساب و ماهیت سرفصل باز می شود.

| HKTR                         |              |              | ي                                              | المرفصلهاي حسابدار                  |                |
|------------------------------|--------------|--------------|------------------------------------------------|-------------------------------------|----------------|
| عملكرد مشابه                 | گروہ حساب    | ماهيت        | نام حساب                                       | کد حساب                             | هزينه/درآمد    |
| لب هاي انتظامي               | انتظامی حس   | بد / بس      | حسابهاي انتظامك                                | ++1                                 | •              |
| ېاي امانې ما نزد ديگران      |              |              | · · ·                                          | 1-11                                |                |
| ېاي امانۍ دیگران نزد ما      |              |              | 🔀 📃 😐 ورود حسابهاي کـل                         | •1•••٢                              |                |
| ب حساب هاي انتظامي           |              |              |                                                | •٢                                  |                |
| ب حسابهاي انتظامي به عهده شـ | 4            |              |                                                | •٢•••١                              |                |
| ب حسابهاي انتظامي به نفع شرک |              |              |                                                | •٢•••٢                              |                |
| افتتاحيه                     |              | نوان حساب کر | کــد عن                                        | +0                                  |                |
| اختتاميه                     |              |              | ۹۰۵ تست کد کل                                  | +8                                  |                |
| ودي نقدي                     |              |              |                                                | •                                   |                |
| ي نقدي                       | 🍯 🔣 🔳 🖪      |              |                                                |                                     |                |
| • ي نفدي                     | 0.5.         |              |                                                | 1                                   |                |
| ي نفدي                       | . حساب : ٦٠٥ | 24           | مرحساب ، تست کد کل                             | 1                                   |                |
| ې نېدې                       |              |              | اطفا ماه ترم گرمه جربار سالا با در قرب م ترزیب | · ····                              | <b> </b>       |
|                              |              |              |                                                | L.                                  |                |
|                              |              |              | تخاب ماهيت : بدهك_ار ▼                         | il 🐙                                | <b>_</b>       |
| v                            | r            | _            | ·                                              |                                     |                |
| <                            | L L          | •            | انتخاب دروه : انتظامی                          |                                     | >              |
|                              |              |              |                                                |                                     |                |
|                              |              |              |                                                | , EX E                              |                |
|                              |              |              | فنما=Ctrl+F1                                   | براي جستجو براسا <mark>ر</mark> ران | راهنما=Ctrl+F1 |
|                              |              |              |                                                |                                     |                |
|                              | رها حذف      | F = کلیه سط  | راهنما=F8 Ctrl+F1 حذف يك سطر <sup>4</sup>      |                                     |                |

**صفحه:** 6 از 13

کد سند: GU-153-00

در انتها صفحه ای باز می شود برای تعیین عملکرد گروه که می توانیم مشخص کنیم گروهی که تعریف کردیم عملکردی مشابه یکی از گروههای تعریف شده داشته باشد.

|          | KTR                    |             |               |                |           |               | ابداري        | فصلهاي حس   |            | • 🛛         |
|----------|------------------------|-------------|---------------|----------------|-----------|---------------|---------------|-------------|------------|-------------|
| ^        | عملكرد مشابه           | گروہ حساب   | ماهيت         |                | ىياب      | نام حي        |               | کد حساب     | آمد ک      | هزينه/در    |
|          | درآمد                  | درآمدها     | بستانكار      |                |           | مد هزينه حمل  | ۷۰ درآ        | ۲۰۰۰۵       |            |             |
|          | • H K                  | TR          |               |                |           |               |               |             |            |             |
|          |                        | فصل : ۹۰۵   | کد سار        |                |           | . کل          | ىل : تست كد   | نامر سرفص   |            |             |
|          |                        | فيحات       | تو            |                |           | کرد           | نام عمل       | <b></b>     |            |             |
|          |                        |             | 4             | عات مربوط      | توضيح     |               | ی نقدی        | موجود       |            |             |
|          |                        |             |               | بات مربوطه     | توضيح     |               |               | بانكها      |            |             |
|          |                        |             |               | بات مربوطه     | توضيح     |               | ان            | بدهكار      |            |             |
|          |                        |             |               | نات مربوطه     | توضيح     |               | ريافتى        | اسناد د     |            |             |
|          |                        |             |               |                |           |               |               | •           |            |             |
| ئن<br>ئن | ے از فروٹ<br>ے از فروٹ |             |               |                |           |               | <b>*</b>      | $\Box$      |            |             |
| ~        |                        |             |               |                |           |               | Ctrl          | راهنما=F1   |            | <u> </u>    |
| <        |                        |             |               |                |           |               |               |             |            | >           |
| ←        |                        |             |               | <b>(</b> )     | 5         | (5)           |               |             |            |             |
|          |                        | ارد نمائید، | مورد نظر را و | له، کد ویا نام | نون مربوط | ر سرفصل، درست | س کد و یا ناه | مستجو براسا | Ctr براي ج | راهنما=1+F1 |

و حتى مى توانيم با انتخاب گزينه بدون عملكرد، سرفصل مورد نظر را بدون عملكرد نماييم.

|    | нк                       | T R      |            |                |                       |                  | سابداري       | ם سرفصلهاي حد   |                |
|----|--------------------------|----------|------------|----------------|-----------------------|------------------|---------------|-----------------|----------------|
| ΙΓ | مشابه                    | عملکرد ه | گروہ حساب  | ماهيت          | اب                    | نام حس           |               | کد حساب         | هزينه/درآمد    |
|    |                          | درآمد    | درآمدها    | بستانكار       |                       | درآمد هزينه حمل  | ۷۰۲ د         | ••••            |                |
|    |                          | 🍯 田 🔣    | TR         |                |                       |                  |               |                 |                |
|    |                          |          | فصل : ۹۰۵  | کد سرا         |                       | کد کل            | صل : تست      | نام سرف         |                |
|    |                          |          | ضيحات      | تو             |                       | ملكرد            | نام عہ        | <u> </u>        |                |
|    |                          |          |            | 4              | توضيحات مربوط         |                  | دی نقدی       | موجو            |                |
|    |                          |          |            |                | توضيحات مربوطه        |                  |               | مانكما          |                |
|    |                          |          |            |                | توضيحات مربوطه        |                  | رد 🚺          | بدون عملك       |                |
|    | ن                        |          |            |                | توضيحات مربوطه        |                  | F4            |                 |                |
|    | ى                        |          |            |                |                       |                  | <u> </u>      |                 |                |
|    | مت از فروش<br>مت از فروش | ←        |            |                |                       | <b>4</b>         | <u>í</u>      |                 |                |
|    | *                        |          |            |                |                       |                  | Ctrl+F        | راهنما=1        |                |
|    | <                        |          |            |                |                       |                  |               |                 | >              |
|    | ←                        |          |            |                | <u>(</u> )            |                  |               |                 |                |
|    |                          |          | رد نمائید، | مورد نظر را وا | ون مربوطه، کد ویا نام | نام سرفصل، درستو | ناس کد و یا ز | براي جستجو براس | راهنما=Ctrl+F1 |

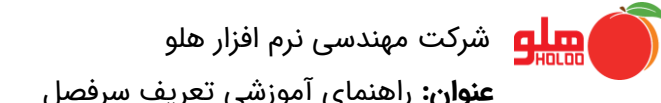

**صفحه:** 7 از 13

عنوان: راهنمای آموزشی تعریف سرفصل

کد سند: GU-153-00

پس از تایید، سرفصل جدید با عنوان "تست کد کل" در انتهای لیست سرفصل ها با کد 905 قرار می گیرد.

|   |                             |                |                | ي                                            | م سرفصلهاي حسابدار |                |
|---|-----------------------------|----------------|----------------|----------------------------------------------|--------------------|----------------|
| ^ | عملكرد مشابه                | گروہ حساب      | ماهيت          | نام حساب                                     | کد حساب            | هزينه/درآمد    |
|   | درآمد                       | درآمدها        | بستانكار       | درآمد هزينه حمل                              | ۷۰۲۰۰۰۵            |                |
|   | خريد                        | خريد           | بدهكار         | خريد                                         | Λ+۱                |                |
|   | خريد                        | خريد           | بدهكار         | خريد                                         | ٨٠)٠٠٠)            |                |
|   | برگشت از خرید               | برگشت خرید     | بستانكار       | برگشت از خرید                                | ٨•٢                |                |
|   | برگشت از خرید               | برگشت خرید     | بستانكار       | برگشت از خرید                                | ۸۰۲۰۰۰۱            |                |
|   | تخفيفات نقدي خريد           | خريد           | بستانكار       | تخفيفات نقدي خريد                            | ۸+۳                |                |
|   | تخفيفات نقدي خريد           | خريد           | بستانكار       | تخفيفات نقدي خريد                            | ۸۰۳۰۰۰۱            |                |
|   | فروش                        | فروش           | بستانكار       | فروش                                         | 9+1                |                |
|   | فروش                        | فروش           | بستانكار       | فروش                                         | 9+)+++)            |                |
|   | برگشت از فروش               | برگشت فروش     | بدهكار         | برگشت از فروش                                | ۹+۲                |                |
|   | برگشت از فروش               | برگشت فروش     | بدهكار         | برگشت از فروش                                | 9+7+++1            |                |
|   | تخفيفات نقدي فروش           | فروش           | بدهكار         | تخفيفات نقدي فروش                            | ۹+۳                |                |
|   | تخفيفات نقدي فروش           | فروش           | بدهكار         | تخفيفات نقدي فروش                            | 9+٣+++)            |                |
|   | تخفیفات نقدي برگشت از فروش  | فروش           | بدهكار         | تخفیفات نقدی برگشت از فروش                   | ۹+۴                |                |
|   | تخفيفات نقدف بيگش تيان فيمد | فرمدن          | بر ھکار        | تخفيفات نقدف بباگشت انافيمت                  | 9.4)               |                |
|   |                             | دارائيهاي جاري | بد / بس        | تست کد کل                                    | ۹+۵                | ₹              |
|   | ¢                           |                |                |                                              |                    | >              |
| Ę | -                           |                |                | 5 S 🏾                                        |                    |                |
|   |                             | رد نمائید،     | مورد نظر را وا | کد و یا نام سرفصل، درستون مربوطه، کد ویا نام | براي جستجو براساس  | راهنما=Ctrl+F1 |

همانطور که در تصویر بالا مشاهده می شود کد 905 با عنوان تست کد کل با ماهیت بد/بس و گروه حساب دارایی جاری و بدون عملکرد مشابه ایجاد شده است.

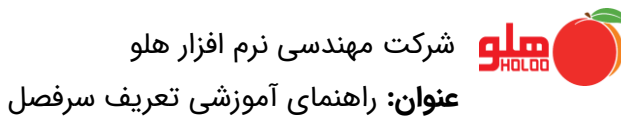

**صفحه:** 8 از 13

کد سند: GU-153-00

# ایجاد کد معین :

برای ایجاد کد معین ابتدا روی سرفصل مورد نظر کلیک کرده تا انتخاب شود سپس روی علامت کلیک کرده و ورود کد معین را انتخاب می کنیم.

|     | TR                         |                         |                 | صلهاي حسابداري                          | 🗙 🗉 🗖 سرفد             | ]                 |
|-----|----------------------------|-------------------------|-----------------|-----------------------------------------|------------------------|-------------------|
| ^   | عملكرد مشابه               | گروہ حساب               | ماهيت           | نام حساب                                | کد حساب                |                   |
|     | درآمد                      | درآمدها                 | بستانكار        | درآمد هزينه حمل                         | ٧٠٢٠٠٠۵                |                   |
|     | خريد                       | خريد                    | بدهكار          | خريد                                    | ٨+١                    |                   |
|     | خريد                       | خريد                    | بدهكار          | خريد                                    | ٨٠)٠٠٠)                |                   |
|     | برگشت از خرید              | برگشت خرید              | بستانكار        | برگشت از خرید                           | ۸۰۲                    |                   |
|     | برگشت از خرید              | برگشت خرید              | بستانكار        | برگشت از خرید                           | ۸۰۲۰۰۰۱                |                   |
|     | تخفيفات نقدي خريد          | خريد                    | بستانكار        | تخفيفات نغدي خريد                       | ۸۰۳                    |                   |
|     | تخفيفات نقدي خريد          | خريد                    | بستانكار        | تخفيفات نقدي خريد                       | ۸۰۳۰۰۰۱                |                   |
|     | فروش                       | فروش                    | بستانكار        | فروش                                    | 9+1                    |                   |
|     | فروش                       | فروش                    | بستانكار        | فروش                                    | 9+1+++1                |                   |
|     | برگشت از فروش              | برگشت فروش              | بدهكار          | برگشت از فروش                           | ۹+۲                    |                   |
|     | برگشت از فروش              | برگشت فروش              | بدهكار          | برگشت از فروش                           | 9+7+++1                |                   |
|     | تخفيفات نقدي فروش          | فروش                    | بدهكار          | تخفيفات نقدي فروش                       | ۹+۳                    |                   |
|     | تخفيفات نقدي فروش          | فروش                    | بدهكار          | تخفيفات نقدي فروش                       | 9+7+++1                |                   |
|     | تخفيفات نقدي برگشت از فروش | فروش                    | بدهكار          | تخفيفات نقدي برگشت از فروش              | ۹+۴                    |                   |
|     | تخفيفات نقدي برگشت از فروش | فروش                    | بدهكار          | تخفيفات نقدي برگشت از فروش              | 9+++++1                | تعيين حساب جديــد |
|     |                            | دارائيهاي جاري          | بد / بس         | تست کد کل                               | د کـــل ۹۰۵            | ورود کد           |
| × . |                            |                         |                 |                                         |                        | ×.                |
|     |                            |                         |                 |                                         | . معيـــن              | ورود حد           |
|     |                            |                         |                 |                                         | . تفصيلي               | ورود کد           |
|     |                            |                         | <u> </u>        |                                         |                        |                   |
|     | نائيد.                     | ام, مورد نظر را وارد نه | بوطه، کد ویا نا | ستجو براساس کد و یا نام سرفصل، درستون م | راهنما=Ctrl+F1 براي جد |                   |

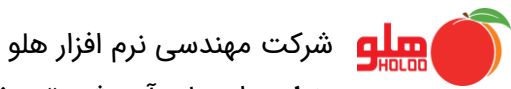

**عنوان:** راهنمای آموزشی تعریف سرفصل

**صفحه:** 9 از 13

کد سند: GU-153-00

|   | TR           |                    |               | ري                    | صلهاي حسابدا | 🔀 🗨 🗖 سرف              |
|---|--------------|--------------------|---------------|-----------------------|--------------|------------------------|
| ^ | عملكرد مشابه | گروہ حساب          | ماهيت         | نام حساب              |              | کد حساب                |
|   | ·            | . آم. ها           | 16 a.         |                       | درآمد هز     | ٧٠٢٠٠٠۵                |
|   |              |                    |               |                       | خريد         | Λ+۱                    |
|   |              |                    |               |                       | خريد         | ٨٠)٠٠٠)                |
|   | ست کد کل     | ت.<br>             | شرح : 🚬       | نتخاب حساب            | برگشت از خ   | ۸+۲                    |
|   |              |                    | کـد: ۹۰۵      | حل مربوطه             | برگشت        | ٨٠٢٠٠٠١                |
|   |              | ونوان جساب وجين    |               | 15                    | تخفيفات نقد  | ۸۰۳                    |
|   |              |                    | ، تست کد معین | ····)                 | تخفيفات      | ٨٠٣٠٠٠)                |
|   |              |                    | 0.            | ×                     | فروش         | ۹+۱                    |
|   |              |                    |               |                       | فروش         | 9+)+++)                |
|   |              |                    |               |                       | برکشت از ف   | ۹+۲                    |
|   |              |                    |               |                       | برگشت        | 9+7+++)                |
|   | V            |                    |               |                       | تحعيعات نغد  | ۹+۳                    |
|   |              |                    |               |                       | تخفيفات      | 9+٣+++)                |
|   | ت از فروش    |                    |               |                       | تحقيقات نغد  | ۹+۴                    |
|   | ـت از فروش   |                    |               |                       | تخفيفات      | 9+4+++                 |
|   |              |                    |               |                       | تست کد کل    | ۹+۵                    |
| < |              |                    |               |                       |              | >                      |
|   |              |                    |               |                       |              |                        |
| ⊢ |              | آخرین کد وارد      |               |                       |              |                        |
|   |              |                    |               |                       |              |                        |
|   | ←            |                    |               |                       | ستجو براساس  | راهنما=Ctrl+F1 براي جا |
|   | ف            | F4 = كليه سطرها حذ | حذف يك سطر    | راهنما=F8 Ctrl+F1 = • |              |                        |

|   | TR                         |                        |                 | صلهاي حسابداري                          | 🗙 🗉 🗆 سرف              |
|---|----------------------------|------------------------|-----------------|-----------------------------------------|------------------------|
| ^ | عملكرد مشابه               | گروہ حساب              | ماهيت           | نام حساب                                | کد حساب                |
|   | خريد                       | خريد                   | بدهكار          | خريد                                    | ٨+١                    |
|   | خريد                       | خريد                   | بدهكار          | خريد                                    | ٨٠)٠٠٠)                |
|   | برگشت از خرید              | برگشت خرید             | بستانكار        | برگشت از خرید                           | ٨•٢                    |
|   | برگشت از خرید              | برگشت خرید             | بستانكار        | برگشت از خرید                           | ۸۰۲۰۰۰۱                |
|   | تخفيفات نقدي خريد          | خريد                   | بستانكار        | تخفيفات نقدي خريد                       | ۸+۳                    |
|   | تخفيفات نقدي خريد          | خريد                   | بستانكار        | تخفيفات نقدي خريد                       | ۸۰۳۰۰۰۱                |
|   | فروش                       | فروش                   | بستانكار        | فروش                                    | 9+1                    |
|   | فروش                       | فروش                   | بستانكار        | فروش                                    | 9+1+++1                |
|   | برگشـت از فروش             | برگشت فروش             | بدهكار          | برگشت از فروش                           | ۹+۲                    |
|   | برگشـت از فروش             | برگشت فروش             | بدهكار          | برگشت از فروش                           | 9+7+++1                |
|   | تخفيفات نقدي فروش          | فروش                   | بدهكار          | تخفيفات نقدي فروش                       | ۹+۳                    |
|   | تخفيفات نقدي فروش          | فروش                   | بدهكار          | تخفيفات نقدي فروش                       | 9+٣+++                 |
|   | تخفيفات نقدي برگشت از فروش | فروش                   | بدهكار          | تخفيفات نقدي برگشت از فروش              | ۹+۴                    |
|   | تخفیفات نقدی برگشت از فروش | فروش                   | ىدھكار          | تخفیفات نقدی برگشت از فروش              | 9+++++1                |
|   |                            | دارائيهاي جاري         | بد / بس         | تست کد کل                               | ٩٠۵                    |
|   |                            | دارائيهاي جاري         | بد / بس         | تست کد معین                             | ۹۰۵۰۰۰۱                |
|   |                            |                        |                 |                                         |                        |
|   |                            |                        |                 |                                         |                        |
| ← |                            |                        | 0               | ງ 🚺 🗐 📃                                 |                        |
|   | ائيد.                      | ام مورد نظر را وارد نم | ربوطه، کد ویا ن | ستجو براساس کد و یا نام سرفصل، درستون م | راهنما=Ctrl+F1 براي جا |

**صفحه:** 10 از 13

کد سند: GU-153-00

#### کد تفصیل:

برای تعریف کد در سطح تفصیلی باید کد معینی که قصد تعریف کد تفصیل برای آن را داریم را انتخاب کرده و سپس ورود کد تفصیلی را انتخاب نماییم.

|     | TR                         |                         |                 | صلهاي حسابداري                           | 🗙 🗉 👝 سرف             |                 |
|-----|----------------------------|-------------------------|-----------------|------------------------------------------|-----------------------|-----------------|
| ^   | عملكرد مشابه               | گروہ حساب               | ماهيت           | نام حساب                                 | کد حساب               |                 |
|     | خريد                       | خريد                    | بدهكار          | خريد                                     | Λ+۱                   |                 |
|     | خريد                       | خريد                    | بدهكار          | خريد                                     | ٨٠)٠٠٠)               |                 |
|     | برگشت از خرید              | برگشت خرید              | بستانكار        | برگشت از خرید                            | ٨٠٢                   |                 |
|     | برگشت از خرید              | برگشت خرید              | بستانكار        | برگشت از خرید                            | ۸۰۲۰۰۰۱               |                 |
|     | تخفيفات نقدي خريد          | خريد                    | بستانكار        | تخفيفات نقدي خريد                        | ۸+۳                   |                 |
|     | تخفيفات نقدي خريد          | خريد                    | بستانكار        | تخفيفات نقدي خريد                        | ۸۰۳۰۰۰۱               |                 |
|     | فروش                       | فروش                    | بستانكار        | فروش                                     | 9+1                   |                 |
|     | فروش                       | فروش                    | بستانكار        | فروش                                     | 9+)+++)               |                 |
|     | برگشت از فروش              | برگشت فروش              | بدهكار          | برگشت از فروش                            | ۹+۲                   |                 |
|     | برگشت از فروش              | برگشت فروش              | بدهكار          | برگشت از فروش                            | 9+7+++1               |                 |
|     | تخفيفات نقدي فروش          | فروش                    | بدهكار          | تخفيفات نقدي فروش                        | ۹+۳                   |                 |
|     | تخفيفات نقدي فروش          | فروش                    | بدهكار          | تخفيفات نقدي فروش                        | 9+7+++1               |                 |
|     | تخفيفات نقدي برگشت از فروش | فروش                    | بدهكار          | تخفيفات نقدي برگشت از فروش               | ۹+۴                   |                 |
|     | تخفيفات نقدي برگشت از فروش | فروش                    | بدهكار          | تخفيفات نقدي برگشت از فروش               | 9++++++               |                 |
|     |                            | دارائيهاي جاري          | بد / بس         | تست کد کل                                | ۹+۵ 🖬 ۲               | تعيين حساب جديت |
|     |                            | دارائيهاي جاري          | بد / بس         | تست کد معین                              | د کــل ۹۰۵۰۰۰۱        | ورود ک          |
| × ( |                            |                         |                 |                                          |                       | . –             |
|     |                            |                         |                 |                                          |                       | 1010            |
| 2   |                            |                         |                 |                                          | د تفصيلي              | ورود ک          |
|     |                            |                         | KLÝ –           |                                          |                       |                 |
|     | ائيد.                      | ام, مورد نظر را وارد نه | بوطه، کد ویا نا | ستجو براساس کد و یا نام سرفصل، درستون مر | راهنما=Ctrl+F1 براي ج |                 |

**صفحه:** 11 از 13

کد سند: GU-153-00

|       | TR           |                     |              |                        | صلهاي حسابداري         | 🔀 🔍 🗆 سرفد             |
|-------|--------------|---------------------|--------------|------------------------|------------------------|------------------------|
| ^     | عملكرد مشابه | گروہ حساب           | ماهيت        | ام حساب                | i                      | کد حساب                |
|       |              |                     |              |                        | خريد                   | Λ+۱                    |
|       |              |                     |              |                        | خريد                   | ٨٠)٠٠٠)                |
|       |              |                     |              |                        | برگشت از خ             | ۸۰۲                    |
|       | ک معین       | تســـ               | شرح: 🚬       | خاب حساب کل            | برگشت نا               | ٨٠٢٠٠٠١                |
|       |              | 9.0                 | کد:(۰۰۰      | معين مربوطه            | تخفيفات نقد            | ۸۰۳                    |
|       |              | نوان حساب تفصيلى    | ع            | کـد                    | تخفيفات                | ۸۰۳۰۰۰۱                |
|       |              |                     | ست کد تفصیلی | ۳<br>۱۰۰۰ ت            | فروش                   | 9+1                    |
|       |              |                     |              |                        | فروش<br>ماگيش تيران أم | 9+1+++1                |
|       |              |                     |              |                        | بردست از و             | <b>4+</b> F            |
|       |              |                     |              |                        | بردست<br>تخفيفات نقد   | 9+7                    |
|       |              |                     |              |                        | تخفيفات                | 9+7+++)                |
|       | ىت از فروش   |                     |              |                        | تخفيفات نفد            | ٩+٣                    |
|       | ىت از فروش   |                     |              |                        | تخفيفات                | 9+++++)                |
|       |              |                     |              |                        | تست کد کل              | ۹+۵                    |
|       |              |                     |              |                        | تست که                 | ۹۰۵۰۰۰۱                |
| × .   |              |                     |              |                        |                        |                        |
| · · · |              |                     |              |                        |                        | ,                      |
| ←     | : .          | أخرين كد وارد       |              |                        |                        |                        |
|       | ←            |                     |              |                        | יידאפ ינושות           | راهنما=Ctrl+F1 براي جد |
|       |              | F4 = كليه سطرها حذف | ب يك سطر     | اهنما=F8 Ctrl+F1 = حذف |                        |                        |

| H K T R                                                                                                |                            |                |          |                            |             |  |  |  |  |  |
|----------------------------------------------------------------------------------------------------|----------------------------|----------------|----------|----------------------------|-------------|--|--|--|--|--|
| ^                                                                                                    | عملكرد مشابه               | گروہ حساب      | ماهيت    | نام حساب                   | کد حساب     |  |  |  |  |  |
|                                                                                                    | خريد                       | خريد           | بدهكار   | خريد                       | ٨٠)٠٠٠)     |  |  |  |  |  |
|                                                                                                    | برگشت از خرید              | برگشت خرید     | بستانكار | برگشت از خرید              | ٨٠٢         |  |  |  |  |  |
|                                                                                                    | برگشت از خرید              | برگشت خرید     | بستانكار | برگشت از خرید              | ۸۰۲۰۰۰۱     |  |  |  |  |  |
|                                                                                                    | تخفيفات نقدي خريد          | خريد           | بستانكار | تخفيفات نقدي خريد          | ۸۰۳         |  |  |  |  |  |
|                                                                                                    | تخفيفات نقدي خريد          | خريد           | بستانكار | تخفيفات نقدي خريد          | ۸۰۳۰۰۰۱     |  |  |  |  |  |
|                                                                                                    | فروش                       | فروش           | بستانكار | فروش                       | 9+1         |  |  |  |  |  |
|                                                                                                    | فروش                       | فروش           | بستانكار | فروش                       | 9+1+++1     |  |  |  |  |  |
|                                                                                                    | برگشت از فروش              | برگشت فروش     | بدهكار   | برگشت از فروش              | ۹+۲         |  |  |  |  |  |
|                                                                                                    | برگشت از فروش              | برگشت فروش     | بدهكار   | برگشت از فروش              | 9+7+++1     |  |  |  |  |  |
|                                                                                                    | تخفيفات نقدي فروش          | فروش           | بدهكار   | تخفيفات نقدي فروش          | ۹+۳         |  |  |  |  |  |
|                                                                                                    | تخفيفات نقدي فروش          | فروش           | بدهكار   | تخفيفات نقدي فروش          | 9+ 5+++)    |  |  |  |  |  |
|                                                                                                    | تخفیفات نقدي برگشت از فروش | فروش           | بدهكار   | تخفيفات نقدي برگشت از فروش | ۹+۴         |  |  |  |  |  |
|                                                                                                    | تخفیفات نقدی برگشت از فروش | فروش           | ىدھكار   | تخفیفات نقدی برگشت از فروش | 9+4+++      |  |  |  |  |  |
|                                                                                                    |                            | دارائيهاي جاري | بد / بس  | تست کد کل                  | ۹+۵         |  |  |  |  |  |
|                                                                                                    |                            | دارائيهاي جاري | بد / بس  | تست کد معین                | 9+0+++1     |  |  |  |  |  |
|                                                                                                    | 1                          | دارائيهاي جاري | بد / بس  | تست کد تفصیلی              | ۹۰۵۰۰۰۱۰۰۰۱ |  |  |  |  |  |
| × _                                                                                                    |                            |                |          |                            |             |  |  |  |  |  |
|                                                                                                    |                            |                |          |                            |             |  |  |  |  |  |
| ←                                                                                                    |                            |                | 0        | ว 🚺 🗊 民                    |             |  |  |  |  |  |
| راهنما=Ctrl+F1 براي جستجو براساس كد و يا نام سرفصل، درستون مربوطه، كد ويا نام مورد نظر را وارد نمائيد. |                            |                |          |                            |             |  |  |  |  |  |

والم افزار هلو شرکت مهندسی نرم افزار هلو **عنوان:** راهنمای آموزشی تعریف سرفصل

**صفحه:** 12 از 13 کد سند: GU-153-00

باید این نکته بسیار مهم را در نظر داشت که تنها با پایین ترین سطح تعریف شده برای هر سرفصل می توانیم سند صادر کنیم به این صورت که اگر سرفصل تنها در سطح کل بود، با سطح کل سند صادر کرده ولی دیگر نمی توانیم برای این سرفصل کد معین تعریف کنیم، مگر اینکه سندهای صادره برای کد کل حذف شود. همچنین اگر برای سرفصلی کد معین تعریف کرده باشیم، فقط می توانیم با کد معین سند صادر کنیم و دیگر نمی توانیم با کد کل سند صادر کنیم چرا که سطح پایین تری با عنوان کد معین تعریف کرده ایم. حال اگر برای کد معین سند صادر کرده باشیم دیگر نمی توانیم برای آن کد تفصیلی تعریف کنیم مگر آنکه سندهای صادره برای کد معین حذف شوند.

# اصلاح نام سرفصل:

اگر بخواهیم نام سرفصل تعریف شده را تغییر دهیم از منوی

#### حذف یک حساب:

حذف یک حساب استفاده میکنیم. به اگر بخواهیم سرفصل تعریف شده ای را حذف کنیم از منوی شرطی می توانیم سرفصلی را حذف کنیم که برای آن سندی صادر نشده باشد؛ در صورتی که سند صادر شده باشد ابتدا باید سندها را حذف کنیم سیس سرفصل را حذف نماییم. برای حذف سرفصل باید از پایین ترین سطح شروع کنیم به این صورت که اگر برای سرفصلی تا سطح تفصیل تعریف شده باشد باید ابتدا سطح تفصیلی حذف شود سیس سطح معین و در آخر سطح کل.

# تعین ماهیت و گروه حساب:

تعین ماهیت و گروه حساب اگر بخواهیم ماهیت و گروه حساب سرفصلی را تغییر دهیم، از منوی استفاده می کنیم.

# مركز هزينه:

برای اینکه بتوانیم مرکز هزینه ای را به هزینه ای اختصاص دهیم از منوی مركز هزينه استفاده ميكنيم به اینصورت که روی هزینه مورد نظر کلیلک کرده تا انتخاب شود سپس روی منو مرکز هزینه کلیلک کرده تا مرکز هزینه های تعریف شده را نمایش دهد سپس مرکز هزینه مورد نظر را انتخاب می کنیم.

# مرکز درآمد:

مرکز درآمد استفادہ می کنیم به برای اینکه بتوانیم مرکز درآمدی را به درآمدی اختصاص دهیم از منوی

اصلاح نام سرفصل استفاده مي كنيم.

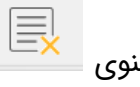

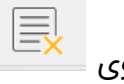

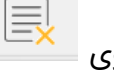

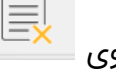

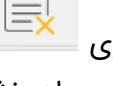

**صفحه:** 13 از 13 کد سند: **GU-153-00** 

اینصورت که روی درآمد مورد نظر کلیک کرده تا انتخاب شود سپس روی منو مرکز درآمد کلیک کرده تا مرکز درآمد های تعریف شده را نمایش دهد سپس مرکز درآمد مورد نظر را انتخاب می کنیم.

#### پیش فرض ماهیت:

چنانچه ماهیت سرفصلی را تغییر داده باشیم و بخواهیم ماهیت سرفصلی را به حالت پیش فرض برگردانیم از

منوی 😒 پیش فرض ماهیت استفاده می کنیم.

تغيير عملكرد:

چنانچه بخواهیم عملکرد گروهی را تغییر دهیم از منو تغییر عملکرد استفاده می کنیم.